NSDL e-Governance Infrastructure Limited

# **eTutorial** – TDS on sale of property

Tax Information Network of Income Tax Department (managed by NSDL)

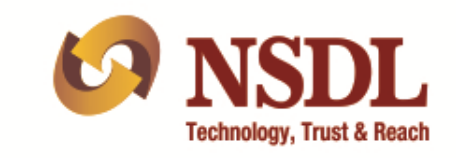

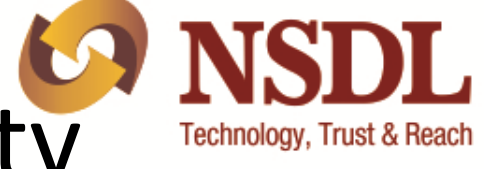

### TDS on Sale of Property

- As per Finance Bill of 2013, TDS is applicable on sale of immoveable property wherein the sale consideration of the property exceeds or is equal to ₹50,00,000 (Rupees Fifty Lakhs).
- Sec 194 IA of the Income Tax Act, 1961 states that for all transactions with effect from June 1, 2013, Tax @ 1% should be deducted by the purchaser of the property at the time of making payment of sale consideration.

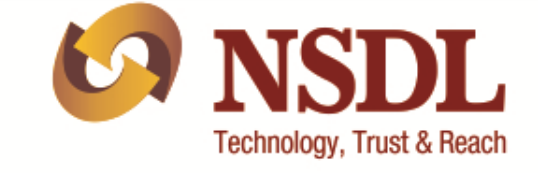

### Payment of Tax

Tax so deducted should be deposited to the Government Account through any of the authorized bank branches using the e-Tax payment option available at NSDL

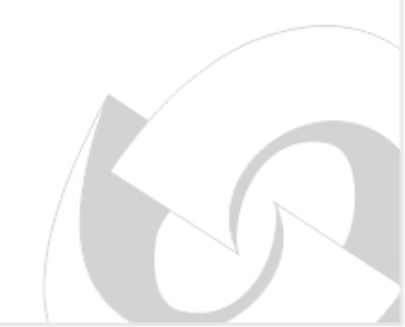

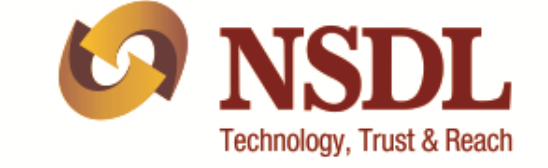

#### E-payment

E-Payment facilitates payment of taxes online by taxpayers.

<u>Pre-requisite</u>

- To have a net-banking account with any of the Authorized Banks
- For list of authorized banks, please refer <u>https://onlineservices.tin.nsdl.com/etaxnew/Authorizedba</u> <u>nks.html</u>

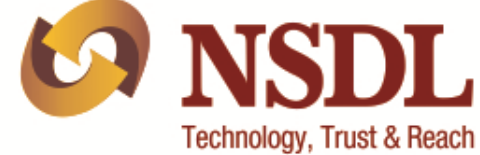

Log on to NSDL-TIN website (<u>www.tin-nsdl.com</u>)

| - Windows Internet Explorer                                                                                                    |                                                                                                    |                                                                                                    |                                                                                                    |                           |
|----------------------------------------------------------------------------------------------------|----------------------------------------------------------------------------------------------------|----------------------------------------------------------------------------------------------------|----------------------------------------------------------------------------------------------------|---------------------------|
| ▼ 🛃 https://www.tin-nsdl.com/                                                                                                    |                                                                                                    |                                                                                                    | 🕶 🔒 🍫 🗙  Google                                                                                                    | + م                       |
| dit View Favorites Tools Help                                                                                                    |                                                                                                    |                                                                                                    |                                                                                                    |                           |
| orites 🛛 🚖                                                                                                    |                                                                                                    |                                                                                                    |                                                                                                    |                           |
|                                                                                                    |                                                                                                    |                                                                                                    | 🏠 🔻 🖾 👻 🚍 🖶 🔻 Pa                                                                                                    | ge 🕶 Safety 🕶 Tools 🕶 🔞 🖛 |
| Tax Infor                                                                                                    | mation Network<br>of Income Tax Department                                                                                    | Home : Contact Us : Related                                                                                                    | Font Size : A <sup>-</sup> A A <sup>+</sup><br>d Links : Disclaimer : Privacy Policy                                                                                                    |                           |
| About TIN 🕥                                                                                                    | Services 😋 🛛 TIN Facilitation Centers 😋 🛛 Gu                                                                                  | ided Tour 📀 🛛 Publications 🌚 🛛 Downloads 😋 🛛 F.                                                                                           | AQ 오 Customer Care 오                                                                                                    | =                         |
| িল Login                                                                                                    |                                                                                                    |                                                                                                    | New @ TIN                                                                                                    |                           |
| <ul> <li>e-TDS/TCS Or</li> <li>TIN-FC</li> <li>PAN Verificati</li> <li>AO Account</li> </ul>                                                                                                    | ine Filing<br>in                                                                                                    | ONLINE PAN VERIFICATION                                                                                                    | records         200.00           More         than           1000         650.00           records                                                                                                    |                           |
| Submit                                                                                                    | ALEXANDE                                                                                                    |                                                                                                    | Olick to view BIN Details                                                                                                    |                           |
| Searci<br><u>TIN Facilitation</u><br><u>Cum PAN Centr</u><br><u>PAN Centr</u>                                                                                                    | About TIN Tax Information Network (TIN) is an initiative by current system for collection, processing, monit Know more cation | r Income Tax Department of India (ITD) for the modernization of the<br>oring and accounting of direct taxes using information technology. | <ul> <li>e-TDS/TCS RPU (Version<br/>3.7) for Statements from<br/>FY 2007-08 onwards<br/>released (24/09/2013)</li> <li>File validation utility (FVU)</li> <li>File validation validation values and the statement of the statement of the statement</li></ul> |                           |
| Bank Brank Brank B | Inch<br>Branch<br>On<br>> TAN                                                                                                 | TDS on sale of property<br>As per Finance Bill of 2013, TDS is applicable on sale of                                                      | e-payment :<br>Pay Taxes Online                                                                                                    |                           |

Under TDS on sale of property, click on the option "Online form for furnishing TDS on property"

| Near your Location            |                                 |                                                                                                    | 🔊 🈹 Archives 🕶 🖬 🔺                   |
|-------------------------------|---------------------------------|----------------------------------------------------------------------------------------------------|--------------------------------------|
| Bank Branch<br>Locator        | PAN                             | TDS on sale of property                                                                                                    | e-payment :<br>Pay Taxes Online      |
| near your location            | TAN                             | As per Finance Bill of 2013, TDS is applicable on sale of<br>immoveable property wherein the sale consideration of the                                                    | e-furnish : Form                     |
| TIN Call Center               | 📀 e-TDS / TCS Filing            | property exceeds or is equal to Rs 50,00,000 (Rupees<br>Fifty Lakhs). Sec 194 IA of the Income Tax Act, 1961<br>states that for all transactions with effect from June 1. | 15CA                                 |
| Telephone :<br>020 - 27218080 | Online PAN Verification         | 2013, Tax @ 1% should be deducted by the purchaser of<br>the property at the time of making payment of sale<br>consideration                                              |                                      |
| Fax Number :                  | Ohallan Status Enquiry          | more                                                                                                    | Rights                               |
| 020 - 27218081<br>Email :     | View Tax Credit                 | Introduction                                                                                                    | Complaints/Queries<br>NSDL Addresses |
| tininfo@nsdl.co.in            | e-Return Intermediary           | Online form for furnishing TDS on property<br>(Form 260B)                                                                                                    | Click Here                           |
|                               | TDS on Sale of property New     | E-tax payment on subsequent date                                                                                                    |                                      |
|                               | Status of Tax Refunds           | View Acknowledgement Number                                                                                                    |                                      |
|                               | Online TAN Registration         | FAQ                                                                                                    | TDS on cale of arona ty Click or     |
|                               | AIR - Status view for filers    | orial Under the o                                                                                                    | option 'Online form for furnishing   |
|                               | Status of Form 24G              |                                                                                                    | on property'                         |
|                               | PAN View                        |                                                                                                    |                                      |
|                               | Verification of TDS Certificate | Click on the option "TDS on sale                                                                                                    | of                                   |
|                               | Online AIN Registration         | property'                                                                                                    |                                      |
|                               | 👌 BIN View New                  |                                                                                                    |                                      |

NSDL e-Governance Infrastructure Limited

About NSDL e-Governance : TIN Facilitation Centers : Guided Tour : Publications : Customer Care Related Links : Site Map : Contact Us : Disclaimer : Privacy Policy

Copyright © 2005 | NSDL e-Governance Infrastructure Limited (NSDL).

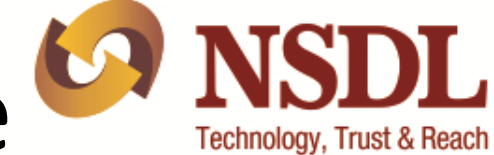

 Select Form for Payment of TDS on sale of Property

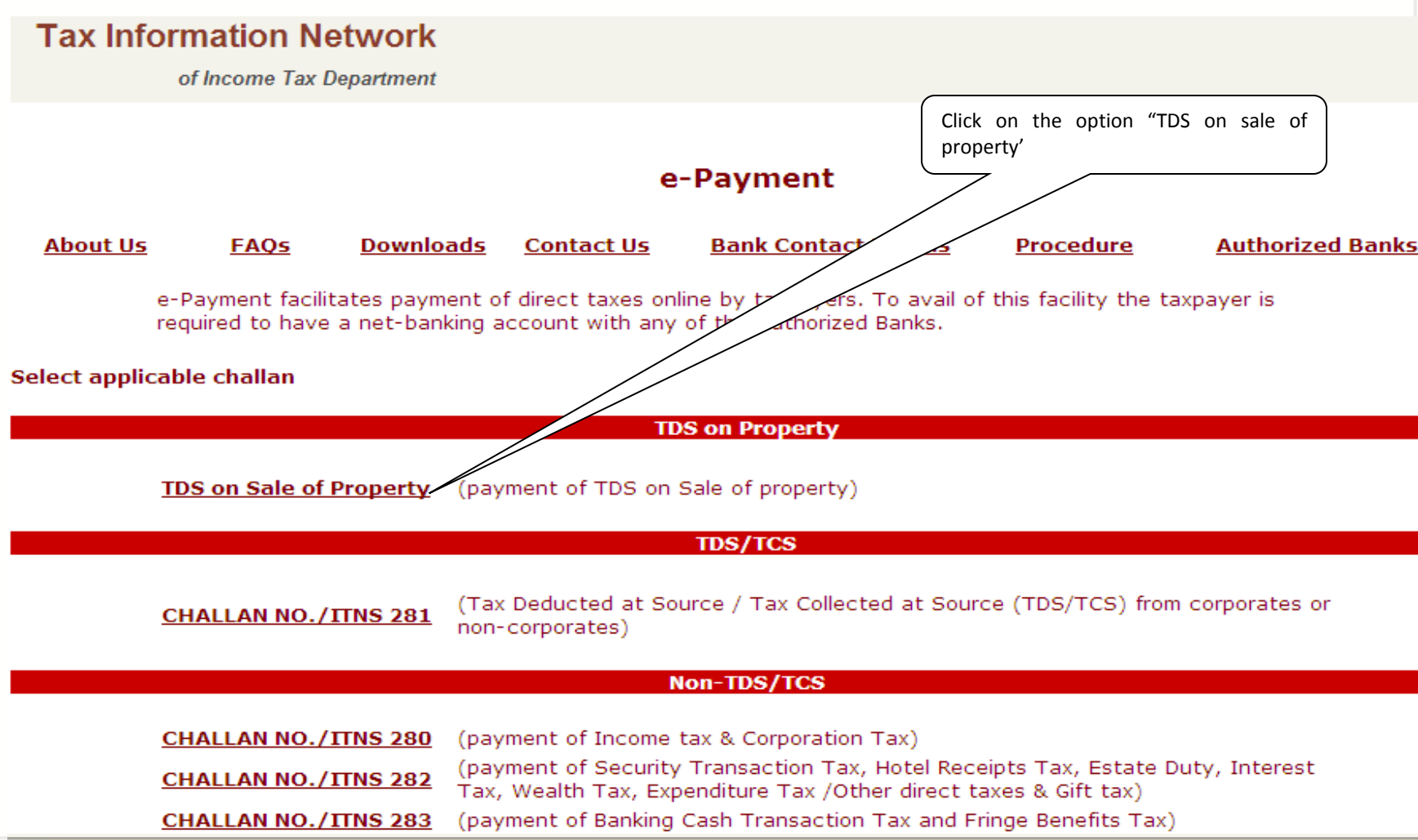

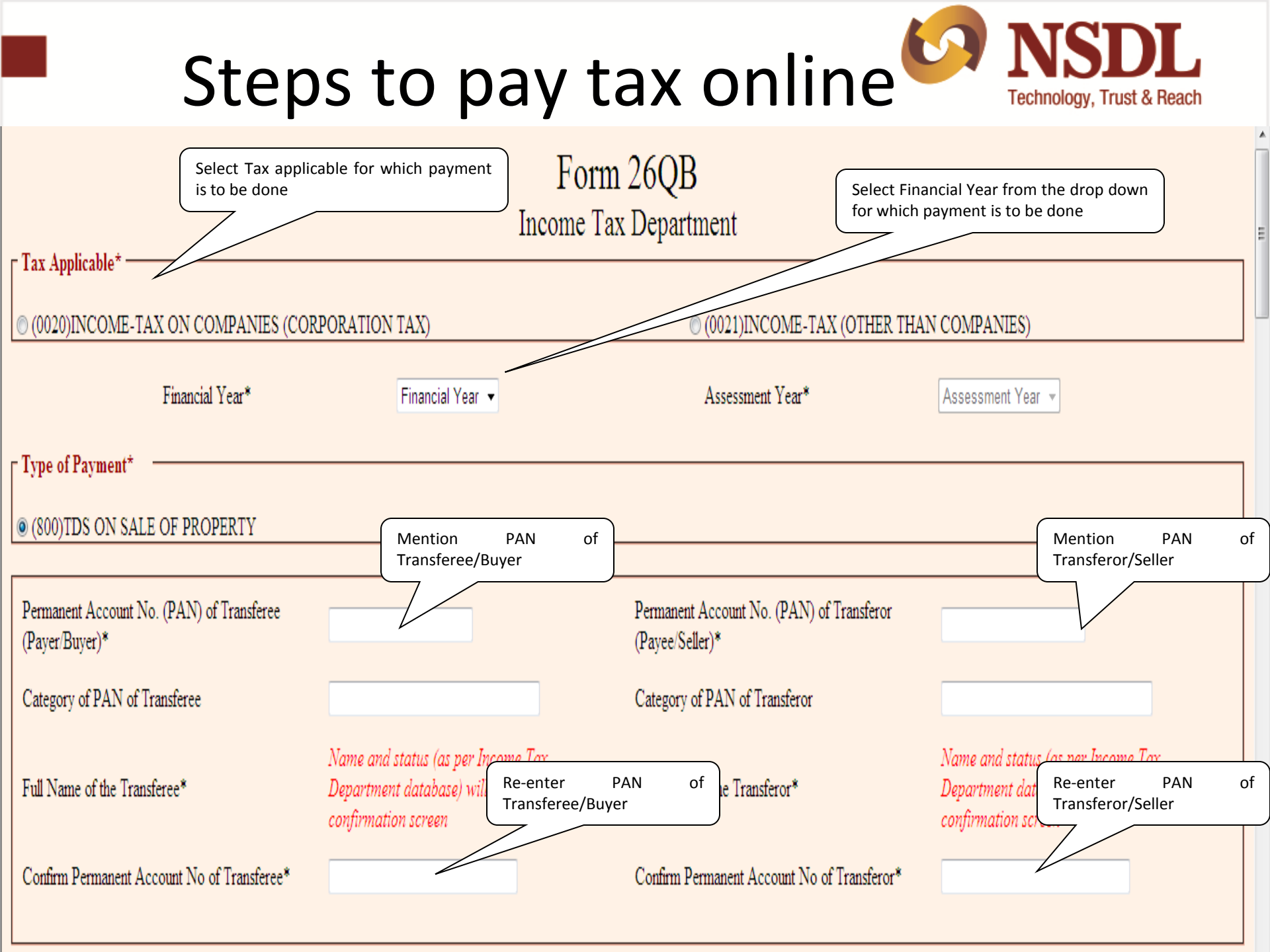

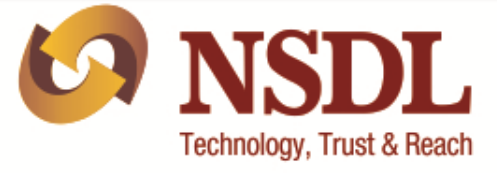

| Complete Address of the Transferee *                                  | Complete Address of the Transferor *              |
|-----------------------------------------------------------------------|---------------------------------------------------|
| Name of premises/Building/ Village                                    | Name of premises/Building/ Village                |
| Flat/Door/Block No.                                                   | Flat/Door/Block No.                               |
| Road/StreetLane                                                       | Road/Street/Lane                                  |
| City/District*                                                        | City/District*                                    |
| State* State -                                                        | State* State                                      |
| Pin Code *                                                            | Pin Code *                                        |
| Email ID                                                              | Email ID                                          |
| Mobile No.<br>Please select whether more than one<br>Transferee/Buyer | Mobile No.                                        |
| Whether more than one Transferee/Buyer* Select -                      | Whether more than one Transferor/Seller* Select - |

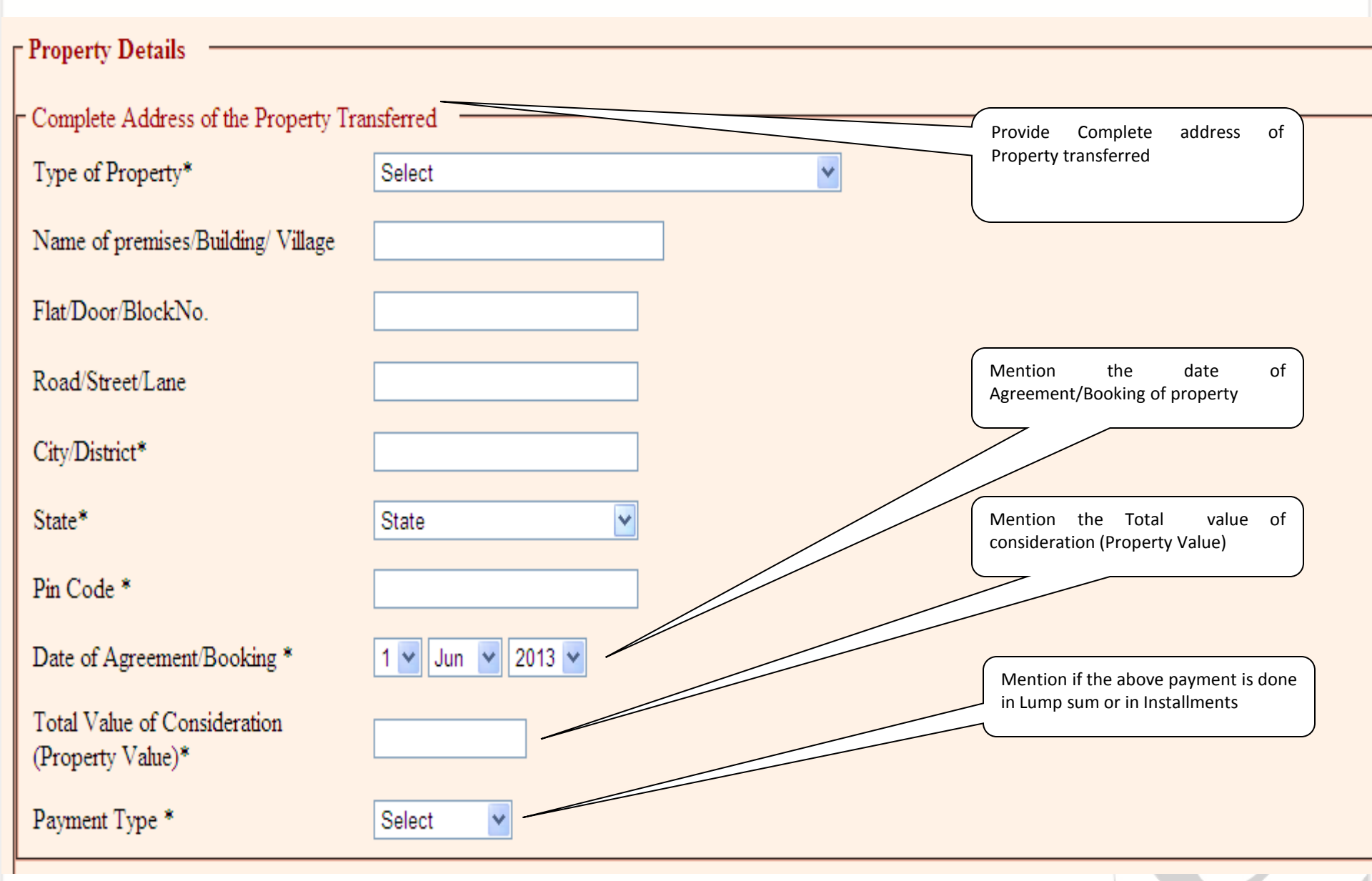

JL

Technology, Trust & Reach

### Steps to pay tax online **Steps** NSDL

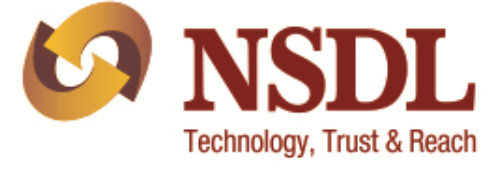

| Amount Paid/Credited                               |                                                                        |
|----------------------------------------------------|------------------------------------------------------------------------|
| Please select Amount Paid/Credited from the tist * | Mention Amount payable to the Transferor/Seller)                       |
| Crores 0 🗸                                         | Plaza celect the amount                                                |
| Lakh 0 🗸                                           | paid/credited (Enter the amount paid                                   |
| Thousands 0 💙                                      |                                                                        |
| Hundreds 0 🗸                                       |                                                                        |
| Tens 0 🗸                                           | Please enter the amount<br>paid/credited (Enter the amount paid        |
| Ones 0 💌                                           | to the Transferor/Seller)                                              |
| l                                                  |                                                                        |
| Tax Deposit Details                                | Please enter the TDS rate (Tax rate at                                 |
| Total Amount Paid/Credited*                        | which the TDS was deducted by the purchaser at the time of purchase of |
| Please enter TDS rate (in %)*                      | the property)                                                          |
| TDS Amount to be paid*                             | Please enter the TDS amount to be<br>paid (amount deducted by the      |
| Interest                                           | purchaser at the time of purchase of the property)                     |
| Fee                                                |                                                                        |
| Total payment                                      |                                                                        |
| Value in words                                     |                                                                        |

#### Example

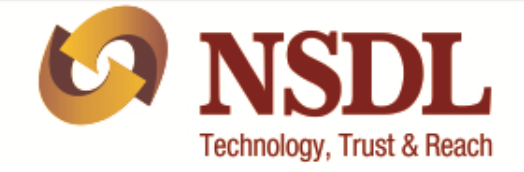

Ξ

| - Amount Paid/Credited<br>Please select Amount Paid/C | redited from the list * | (Mention Amount payable to the | Transferor/Seller) |                                                                              |
|-------------------------------------------------------|-------------------------|--------------------------------|--------------------|------------------------------------------------------------------------------|
| Crores                                                | 1 🔻                     | 1                              |                    |                                                                              |
| Lakhs                                                 | 0 🔻                     | 00                             |                    |                                                                              |
| Thousands                                             | 0 🔻                     | 00                             |                    |                                                                              |
| Hundreds                                              | 0 🔻                     | 0                              |                    |                                                                              |
| Tens                                                  | 0 💌                     | 0                              |                    | Amount entered here should match<br>the Amount selected from the drop        |
| Ones                                                  | 0 🔻                     | 0                              |                    | down list above                                                              |
|                                                       |                         |                                |                    |                                                                              |
| – Tax Deposit Details ——                              |                         |                                |                    |                                                                              |
| Total Amount Paid/Credited                            | d*                      |                                | 10000000           |                                                                              |
| Please enter TDS rate (in %                           | o)*                     |                                | 1                  | TDS amount should be as per the TDS<br>rate provided above. User will not be |
| TDS Amount to be paid*                                |                         |                                | 100000             | in the TDS amount                                                            |
| Interest                                              |                         |                                | 0                  |                                                                              |
| Fee                                                   |                         |                                | 0                  |                                                                              |
| Total payment                                         |                         |                                | 100000             |                                                                              |
| Value in words                                        |                         |                                | One Lakhs Rupees   |                                                                              |

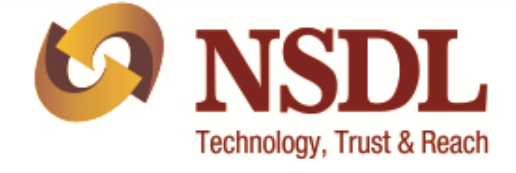

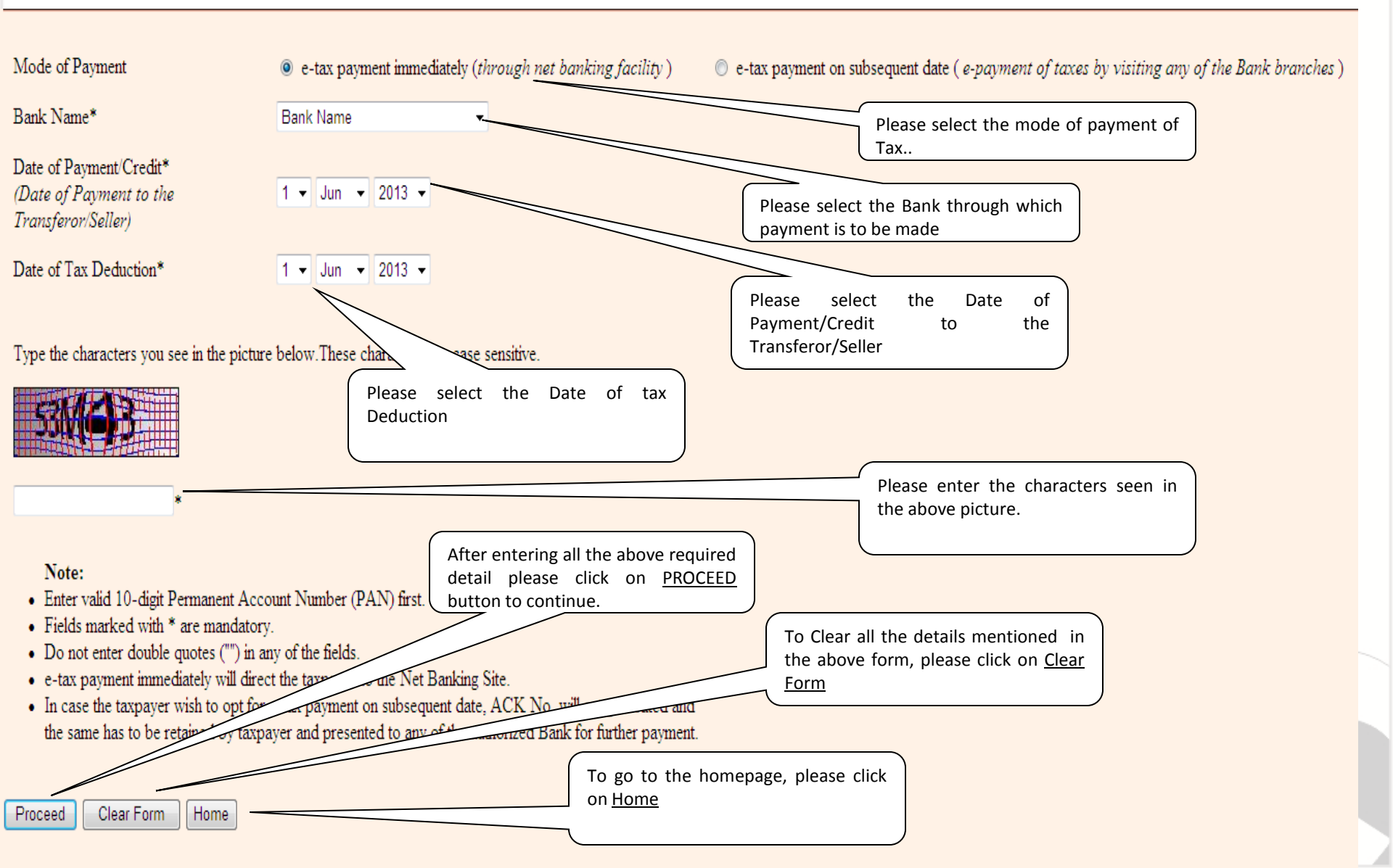

## Technology, Trust & Reach

### Steps to pay tax online

#### On proceed, confirmation page is displayed to verify the details entered

Form 26QB

#### **Confirm Data Page**

| Tax Applicable                                             | 0021                   | Assessment Year                                             | 2014-15               |
|------------------------------------------------------------|------------------------|-------------------------------------------------------------|-----------------------|
| Minor Head Code                                            | 800                    | Financial Year                                              | 2013-14               |
| Permanent Account No. (PAN) of Transferee<br>(Payer/Buyer) | AAAAA1111B             | Permanent Account No. (PAN) of Transferor<br>(Payee/Seller) | CCCCC2222D            |
| Full Name of the Transferee                                | SALMAN RAJ KHAN        | Full Name of the Transferor                                 | HRITHIK SHAHID KAPOOR |
| Category of Transferee on the basis of PAN                 | Association of Persons | Category of Transferor on the basis of PAN                  | Company               |
| Status of PAN as per ITD PAN Master                        | Active PAN             | Status of PAN as per ITD PAN Master                         | Active PAN            |

| Complete Address of the Property Transferee |                        |  |  |  |
|---------------------------------------------|------------------------|--|--|--|
| Complete Address of the Property Hansleree  |                        |  |  |  |
| 27 6 1 7 4 4 1 7 14                         |                        |  |  |  |
| Name of premises/Building/ Village          | Indraprastha           |  |  |  |
| Flat/Door/Block No.                         | C-20                   |  |  |  |
|                                             |                        |  |  |  |
| Road/Street/Lane                            | Anushaktinagar         |  |  |  |
| Ch. Physica                                 |                        |  |  |  |
| City/District                               | Mumbai                 |  |  |  |
| State                                       | MAHARASHTRA            |  |  |  |
|                                             |                        |  |  |  |
| Pin Code                                    | 400094                 |  |  |  |
|                                             |                        |  |  |  |
| Email ID                                    | indraprastha@gmail.com |  |  |  |
| Mobile No                                   | 8888888888             |  |  |  |
|                                             |                        |  |  |  |

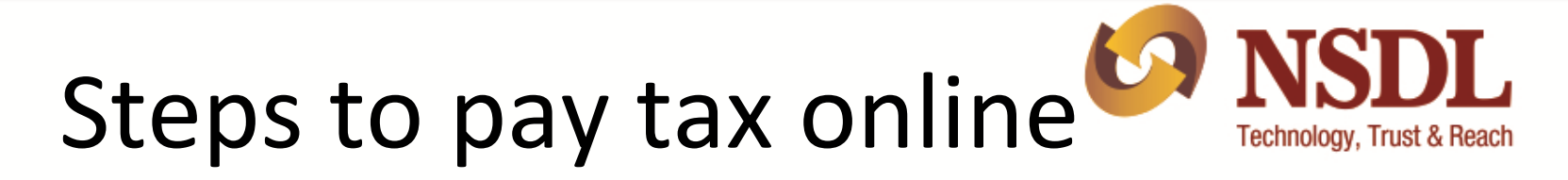

| – Tax Deposit Details –                                                                                                    |                                                                                                    |                                                            |                                                             |
|----------------------------------------------------------------------------------------------------|----------------------------------------------------------------------------------------------------|------------------------------------------------------------|-------------------------------------------------------------|
| Rate (in %)                                                                                                    | 1                                                                                                    |                                                            |                                                             |
| Total Amount paid/credited                                                                                                    | 12500000                                                                                                    |                                                            |                                                             |
| TDS Amount to be paid                                                                                                    | 125000                                                                                                    |                                                            |                                                             |
| Interest                                                                                                    | 0                                                                                                    |                                                            |                                                             |
| Fee                                                                                                    | 0                                                                                                    |                                                            |                                                             |
| Total payment                                                                                                    | 125000                                                                                                    |                                                            |                                                             |
| Value in words                                                                                                    | One Lakhs Twenty Five Thousand Rupees                                                                                                    |                                                            |                                                             |
| Total Value of Consideration (Property Value)                                                                                                    | 17500000 If all the above detail inclu-                                                                                                    | iding the                                                  | In case you have made a mistake in                          |
| Mode of Payment                                                                                                    | Online then, click on " <u>Confirm</u> " butt                                                                                                    | on                                                         | data entry, click on "EDIT" to correct the same.            |
| Bank Name                                                                                                    | Vijaya Bank                                                                                                    |                                                            |                                                             |
|                                                                                                    |                                                                                                    |                                                            |                                                             |
| The name and status of PAN is as per the ITD Prequired in the name displayed as per the Presence of the Presence of the Presen | aster can be updated by filling up the real action of the required to verify the name back aster can be updated by filling up the real action of the real action of t | ng payment. In case any discrepancy is<br>t forms for PAN. | observed, please confirm the PAN entered by you. Any change |
| In case the status of the PAN increted' you are n                                                                                                    | requested to compour jurisdictional Assessing Officer for                                                                                                    | further course of action                                   |                                                             |

If the name is correct, then click on "Confirm"

Confirm Edit

# Steps to pay tax online Steps to pay tax online

 On confirmation, nine digit alpha numeric Acknowledgment number would be generated

Please make a note of below points

Form 26QB

9 digit Acknowledgment Number

Your E-tax Acknowledgement Number is BA0013775

- The Acknowledgement No. generated will be valid only if the taxpayer makes a payment at Bank's site. Taxpayers are advised to save above Acknowledgement No. for downloading Form 16B from TRACES website.
- As communicated by Income Tax Department, TDS certificate (Form 16B) will be available for download from the TRACES website after atleast 2 days of deposit of tax amount at the respective Bank.
- The TDS amount as per Form 26QB should be entered in the field 'Basic Tax' (Income Tax) on the Bank's web-portal as TDS certificate (Form 16B) will be based on 'Basic Tax' (Income Tax) only.

| Tax Applicable 0021                         |                         | 0021                   | Assessment Year                                          |                                             | 2014-15               |
|---------------------------------------------|-------------------------|------------------------|----------------------------------------------------------|---------------------------------------------|-----------------------|
| Minor Head Code                             |                         | 800                    | 00 Financial Year                                        |                                             | 2013-14               |
| Permanent Account No. (PAN) of              | Transferee(Payer/Buyer) | AAAAA1111B             | Permanent Account No. (PAN) of Transferor (Payee/Seller) |                                             | CCCCC2222D            |
| Full Name of the Transferee                 |                         | SALMAN RAJ KHAN        | Full Name of the Transferor                              |                                             | HRITHIK SHAHID KAPOOR |
| Category of Transferee on the basi          | s of PAN                | Association of Persons | Category of Transferor on the basis of PAN               |                                             | Company               |
| Status of PAN as per ITD PAN M              | laster                  | Active PAN             | Status of PAN as per ITD PAN Master                      |                                             | Active PAN            |
|                                             |                         |                        |                                                          | Message from webpage                        |                       |
| Complete Address of the Property Transferee |                         |                        |                                                          | Kindly save Acknowledgement No.BA0013775 fo | or future reference   |
| Name of premises/Building/ Village          | Indraprastha            |                        |                                                          |                                             |                       |
| Flat/Door/Block No.                         | C-20                    |                        |                                                          |                                             |                       |
| Road/Street/Lane                            | Anushaktinagar          |                        |                                                          |                                             | ок                    |
| Citv/District                               | Mumbai                  |                        | l                                                        |                                             |                       |

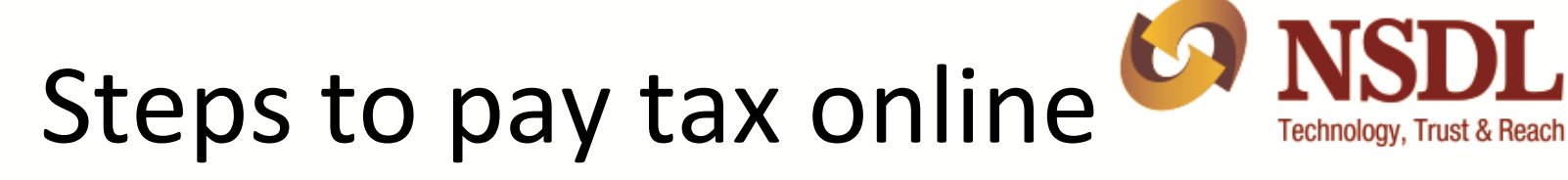

| Complete Address of the P                                                                                  | roperty Transferred                                                                                                    | 7                                                                                 |
|----------------------------------------------------------------------------------------------------|----------------------------------------------------------------------------------------------------|-----------------------------------------------------------------------------------|
| Type of Property                                                                                           | Building                                                                                                    |                                                                                   |
| Name of premises/Building/                                                                                 | Village Brindavan                                                                                                    |                                                                                   |
| Flat/Door/Block No.                                                                                        | D-20                                                                                                    |                                                                                   |
| Road/Street/Lane                                                                                           | Sitalbuldi                                                                                                    |                                                                                   |
| City/District                                                                                              | Nagpur                                                                                                    |                                                                                   |
| State                                                                                                    | MAHARASHTRA                                                                                                    |                                                                                   |
| Pin Code                                                                                                   | 440001                                                                                                    |                                                                                   |
| Tax Deposit Details                                                                                        |                                                                                                    | 7                                                                                 |
| Rate (in %)                                                                                                | 1                                                                                                    |                                                                                   |
| Total Amount Paid/Credited                                                                                 | 1 12500000                                                                                                    |                                                                                   |
| TDS Amount to be paid                                                                                      | 125000                                                                                                    | To do the required TDS payment.                                                   |
| Interest                                                                                                   | 0                                                                                                    | please click on 'Submit to the Bank'                                              |
| Fee                                                                                                    | 0                                                                                                    | button                                                                            |
| Fotal payment                                                                                              | 125000                                                                                                    |                                                                                   |
| Value in words                                                                                             | One Lakhs Twenty Five Thousand Rupees                                                                                                    |                                                                                   |
| Fotal Value of Consideration                                                                               | n (Property Value) 17500000                                                                                                    |                                                                                   |
| Mode of Payment                                                                                            | Online                                                                                                    | Click on the Option 'Print' Form<br>260B' to print Form 260B                      |
| Bank Name                                                                                                  | Vijaya Bank                                                                                                    |                                                                                   |
| If the above is correct,<br>Note:<br>Provision to Enter Am<br>Challan Tender Date v<br>This Acknowledgment | then click on "Submit to the bank"<br>ount Value is also given in the Bank's Site.<br>will be me date of deposit/ date on which taxpayer has a posited challan in Bank<br>is only for the information regarding TDC on Sale of Property submitted to Tax | Information Network (TIN). This cannot be construed as proof of payment of taxes. |
| Submit To the Bank                                                                                         | Print Form 26QB                                                                                                    |                                                                                   |

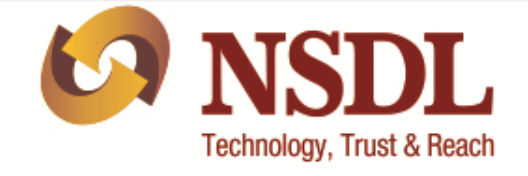

- On clicking on Submit to the Bank, deductor will have to login to the net-banking site with the user ID/ password provided by the bank for net-banking purpose.
- On successful login, enter payment details at the bank site.
- On successful payment a challan counterfoil will be displayed containing CIN, payment details and bank name through which e-payment has been made. This counterfoil is proof of payment being made.

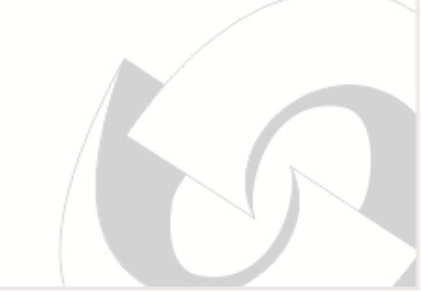

### Points to remember

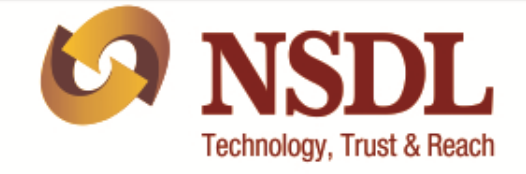

- Deduct tax @ 1% from the sale consideration.
- PAN of Seller as well as Purchaser should be mandatorily furnished in the online Form for furnishing information regarding the sale transaction.
- Do not commit any error in quoting the PAN or other details in the online Form as there is no online mechanism for rectification of errors. For the purpose of rectification you are required to contact Income Tax Department.
- While completing the Online form, please note the following points:-
  - Fields marked with \* are mandatory
  - Do not enter double quotes (" ") in any of the fields.

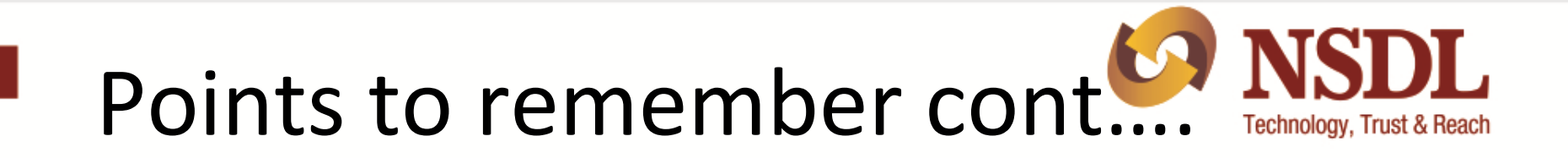

•TDS amount as per Form 26QB should be entered in the field **'Basic Tax'** (Income Tax) on the Bank's web-portal

•TDS certificate (Form 16B) will be based on "Basic Tax" (Income Tax) only.

•Taxpayer/ Buyer are advised to save the Acknowledgement Number for downloading the Form 16B from **TRACES** website.

• TDS certificate (Form 16B) will be available for download from the **TRACES** website after at least 2 days of deposit of tax amount at the respective Bank.

• Click on **View Acknowledgment Number** under TDS on Property by providing the relevant details for retrieving the Acknowledgment Number

#### View Acknowledgment Number

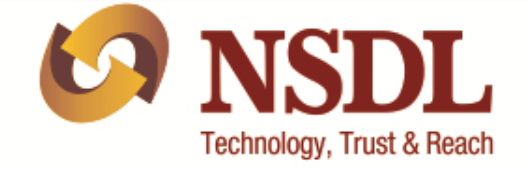

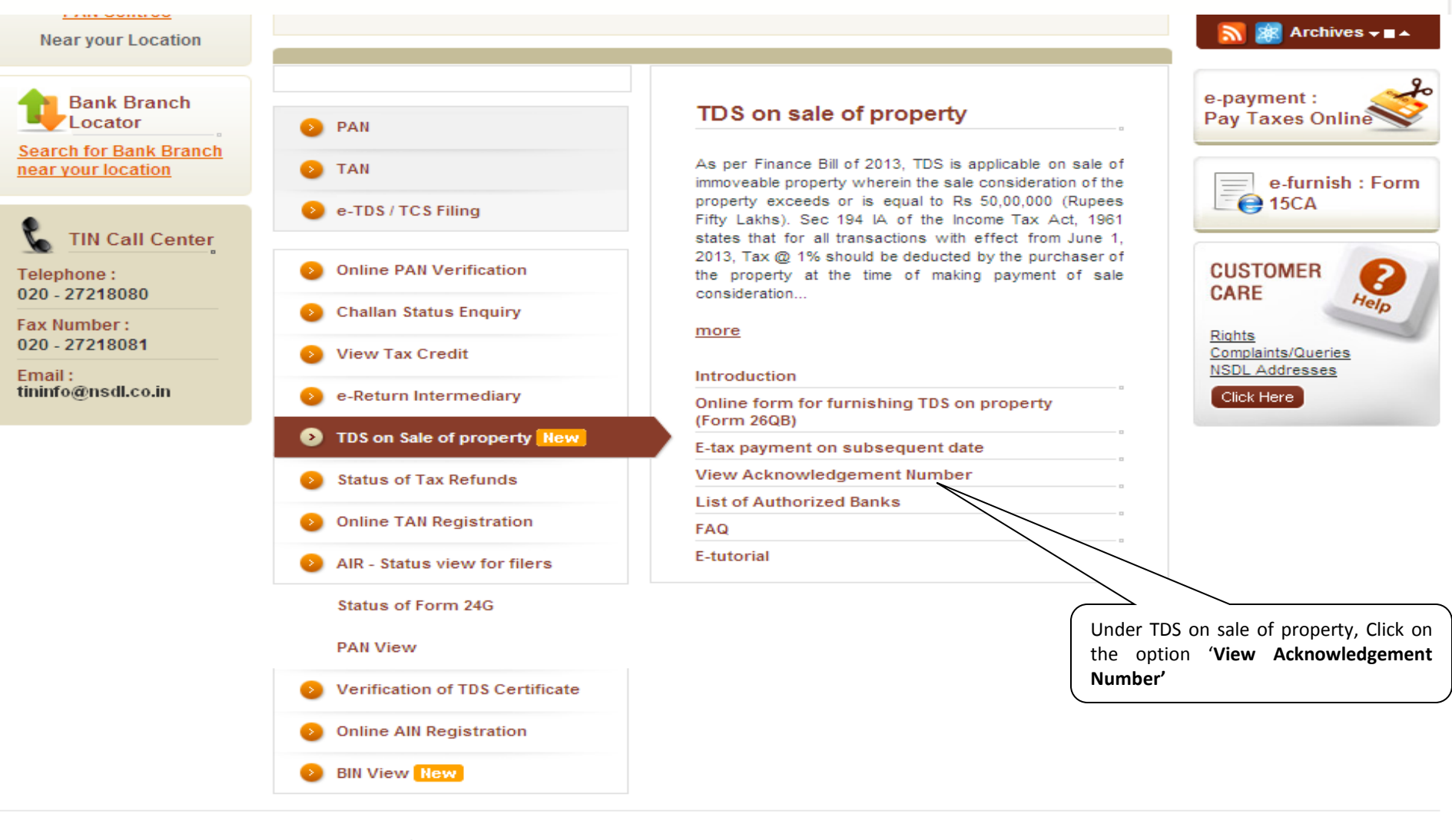

NSDL e-Governance Infrastructure Limited

About NSDL e-Governance : TIN Facilitation Centers : Guided Tour : Publications : Customer Care Related Links : Site Map : Contact Us : Disclaimer : Privacy Policy

Develoption diffed as a Develoption 20, 2042

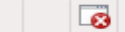

#### **View Acknowledgment Number**

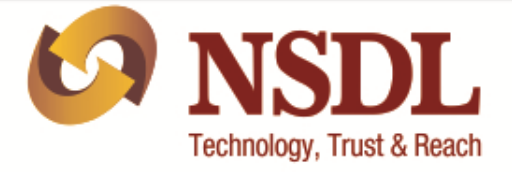

#### View is provided for the purpose of retrieving the Acknowledgement Number generated from TIN website issued to Transferee/Buyer

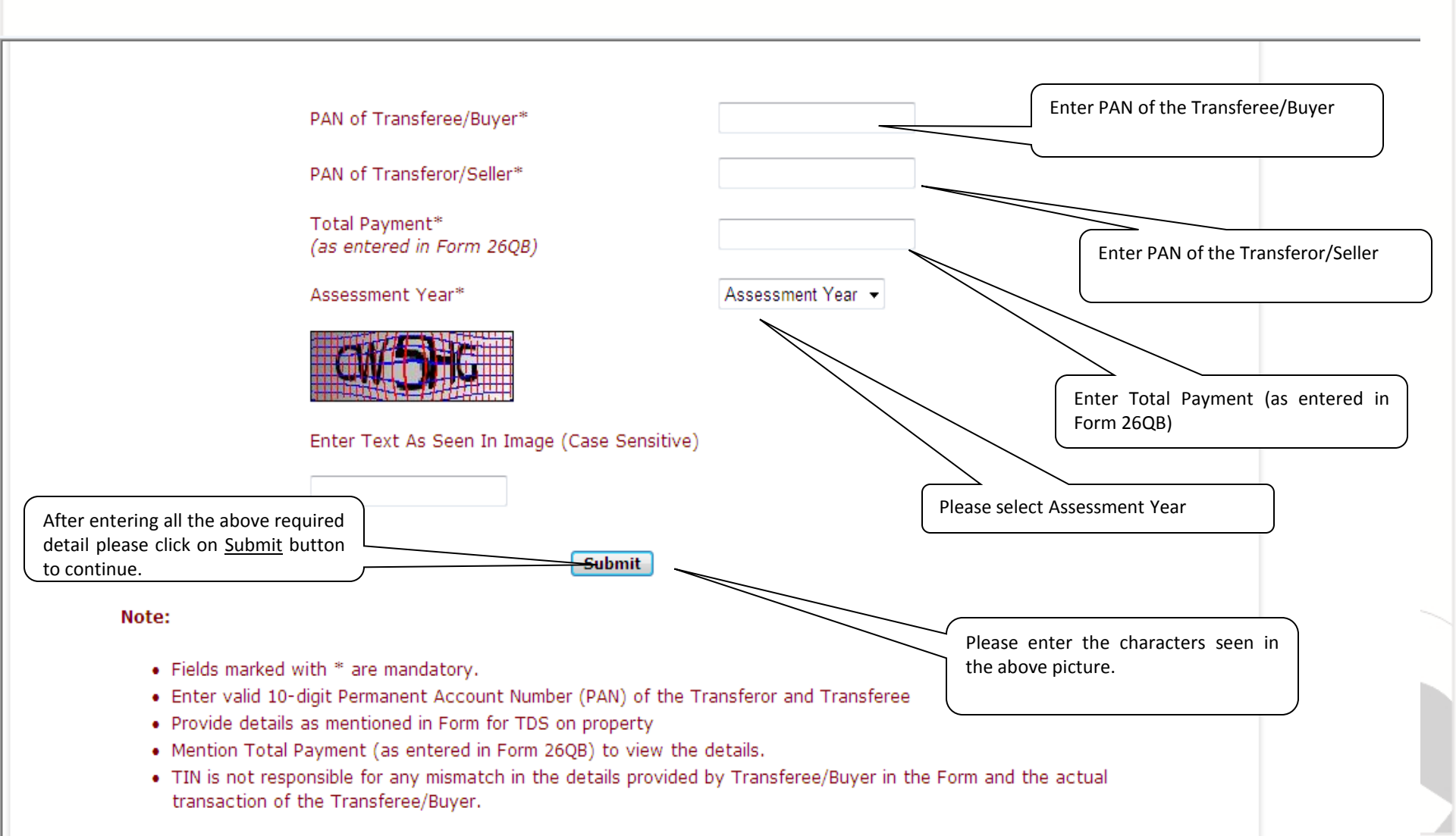

#### View Acknowledgment Number

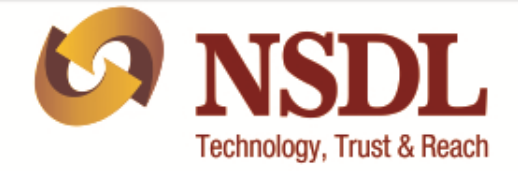

#### Tax Information Network of Income Tax Department Your E-tax Acknowledgment Number is BA0013775 Permanent Account No of Transferee/Buyer AAAAA1111B Permanent Account No of Transferor/Seller CCCCC2222D Full Name of the Transferee/Buyer SALMAN RAJ KHAN (as per Income Tax Database) Assessment Year 2014-15

#### Note:

• The Acknowledgment No. generated will be valid only if the taxpayer makes a payment at Bank's site

• Taxpayer are advised to save above Acknowledgment No. for downloading Form 16B from TRACES website.

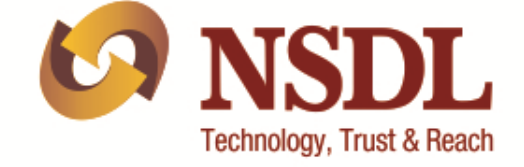

#### **Thank You**

#### In case of any further queries/concerns please contact our TIN Call Center at 020-27218080 or email us at <u>tininfo@nsdl.co.in</u>

Tax Information Network of Income Tax Department (managed by NSDL)